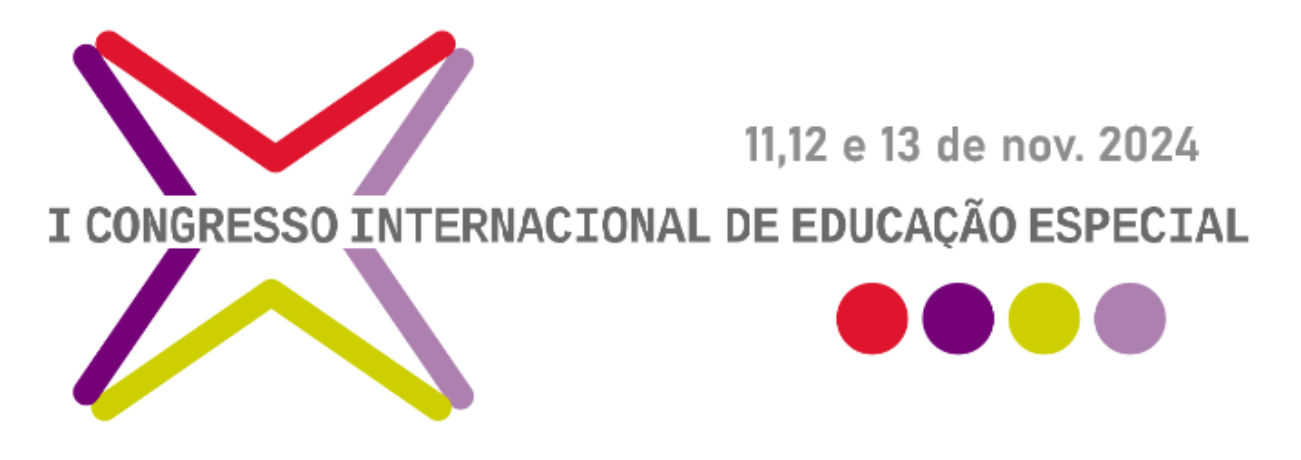

## **TUTORIAL PARA ACESSO AOS CERTIFICADOS**

## **IMPORTANTE:**

- Os passos deste tutorial darão acesso apenas aos certificados de PARTICIPAÇÃO no evento, comissões e palestrantes. Os certificados de APRESENTAÇÃO DE TRABALHOS e POSTERES serão enviados por e-mail.

 Acesse a página do evento e clique em ENTRAR no canto superior direito da tela.

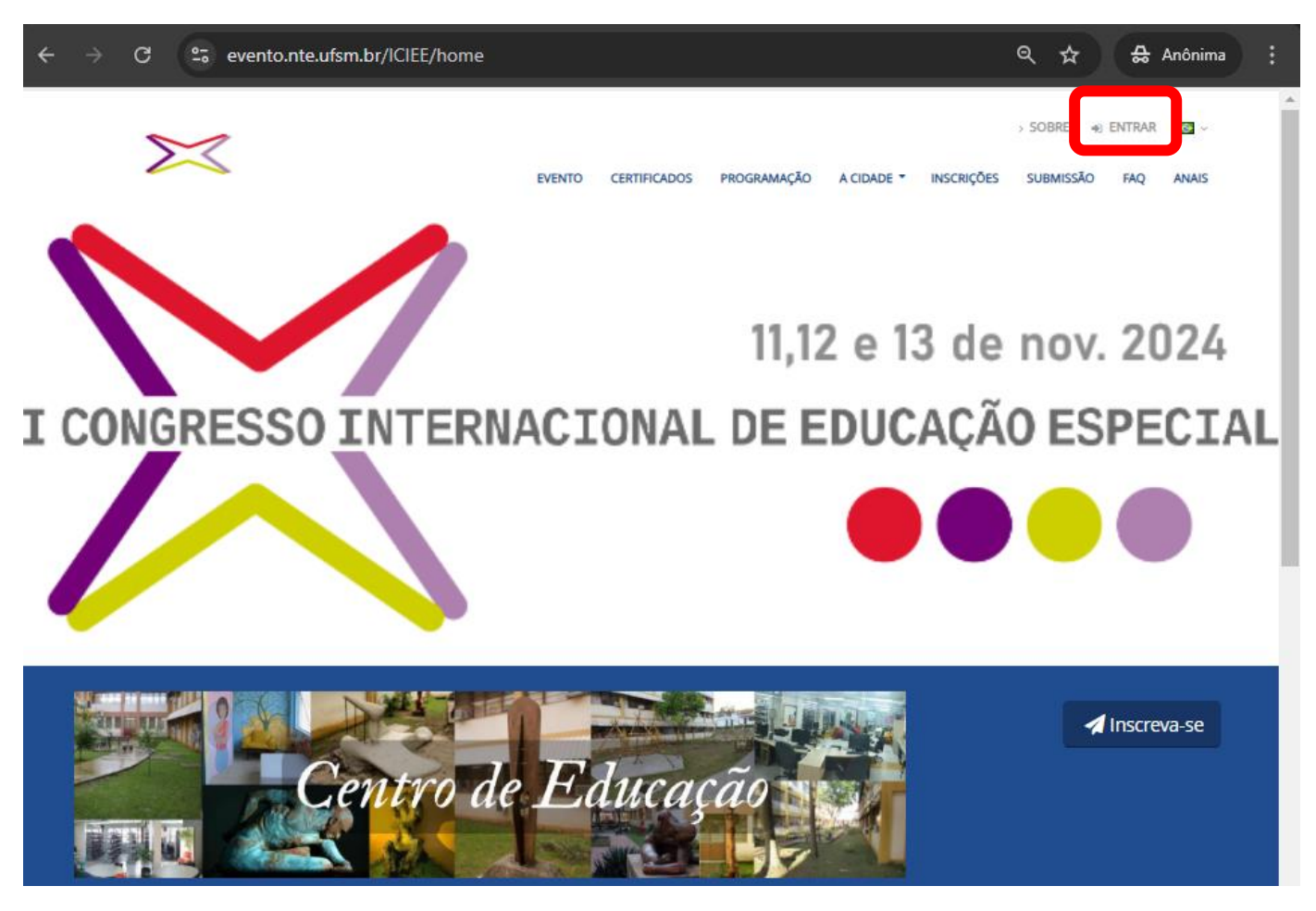

- 2) Utilize os dados do cadastro para acessar.
  - a. Caso você seja um usuário de e-mail Google, opte por "Continuar com Google" e utilize a sua senha do e-mail para entrar.
  - b. Já a opção "Continuar com CPF" exige que o usuário saiba o e-mail e a senha cadastrados no momento da inscrição.

| UFSM                     |  |
|--------------------------|--|
| f Continuar com Facebook |  |
| G Continuar com Google   |  |
|                          |  |

3) Clique no seu nome de usuário no canto superior direito.

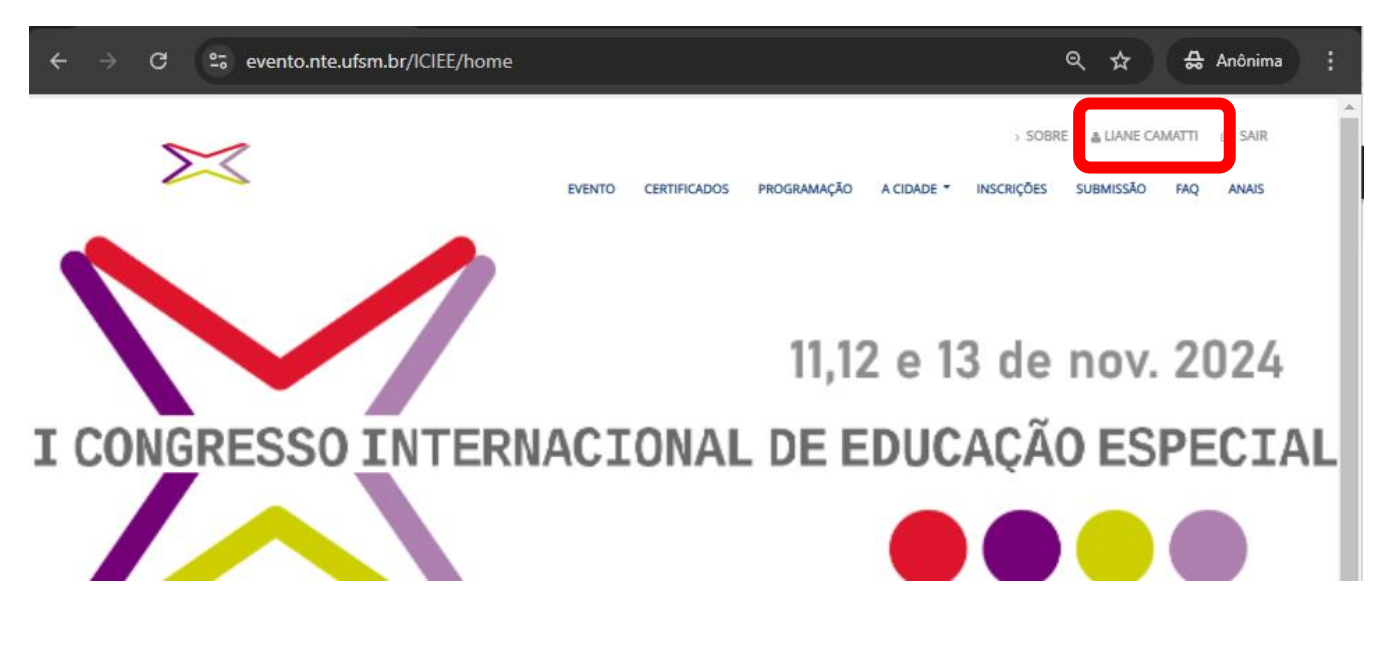

4) Clique no ícone dos certificados.

| $\leftrightarrow \rightarrow C$ $\approx$ evento.nte.ufsm.br/my/ Q $\Leftrightarrow$ $\Leftrightarrow$ Anônima |                                                                |                                             |                                                  |  |  |
|----------------------------------------------------------------------------------------------------|----------------------------------------------------------------|---------------------------------------------|--------------------------------------------------|--|--|
| UFSM                                                                                                    | PAINEL AGENDA INSCRIÇÕES                                       | s submissões parecer presenças              | > SOBRE 🛔 LIANE CAMATTI 😰 SAIR                   |  |  |
| Painel do participante                                                                                         |                                                                |                                             |                                                  |  |  |
| Menu Principal  Painel  Agenda  Inscrições  Submissões  Parecer                                                | OLÁ, LIANE CAMATTI!<br>Inscrições<br>Você possui 7 inscrições. | Certificados<br>Você possuí 3 Certificados. | Eventos<br>Você está participando de 1<br>evento |  |  |
| Presenças      Feedback      Certificados      Cadastro                                                        |                                                                |                                             |                                                  |  |  |